# 工业 pH 计

# pH3250 说明书

星尧(天津)自动化设备有限公司 EMP3-E01

| 一、规格        | 1  |
|-------------|----|
| 二、安装前注意事项   | 2  |
| 三、安装        | 3  |
| 四、接线说明      | 3  |
| 4.1 接线端子图   | 3  |
| 4.2 仪器接点功能图 | 4  |
| 4.3 仪器接点说明  | 4  |
| 五、按键说明      | 5  |
| 六、屏幕指示说明    | 6  |
| 七、操作        | 7  |
| 7.1 操作流程    | 7  |
| 7.2 参数设置操作  | 8  |
| 7.3 通讯设置    | 10 |
| 7.4 校正操作    | 11 |
| 八、出错指示      | 13 |
| 8.1 校正出错    | 14 |
| 8.2 测量出错    | 15 |
| 九、电极保养      | 16 |
| 十、密码        | 17 |
| 十一、常见问题     |    |

# 目 录

一、规格

| 测量  | 上项 目   | рН                                                            | ORP                           | TEMP                   |
|-----|--------|---------------------------------------------------------------|-------------------------------|------------------------|
| 测量  | と 范 围  | -2.00~16.00pH                                                 | $-1999^{\sim}$ 1999mV         | −30 <sup>~</sup> 200°C |
| 分   | 辨率     | 0.01pH                                                        | 1mV                           | 0.1°C                  |
| 精   | 度      | $\pm 0.1\%$ ( $\pm 1$ digit )                                 | $\pm 0.1\%$ ( $\pm 1$ digit ) | $\pm 1^{\circ}$ C      |
| 温度  | き补偿    | Pt100/ Pt1000 自动温度补偿或手                                        | 动输入温度补偿                       |                        |
| 输入  | 、阻抗    | $\geqslant 10^{12}  \Omega$                                   |                               |                        |
| 环境  | 11 追 度 | 0 <sup>~</sup> 50℃                                            |                               |                        |
| 显   | 示      | 背光液晶显示                                                        |                               |                        |
| 信号  | 計 输 出  | 隔离式直流 4 $\sim$ 20mA 输出,最大                                     | 负载 750 Ω                      |                        |
| 控制  | 亅触 点   | 2个继电器触点输出                                                     |                               |                        |
| 触点  | 「容量    | 240VAC , 2A( max) 阻性负载                                        |                               |                        |
| 清   | 触点     | 1个 0N/0FF 继电器触点输出                                             |                               |                        |
| 洗   | 时 间    | ON: 0 ~ 9999 秒可选 OFF: 0 ~ 9999 小时可选                           |                               |                        |
| 电   | 源      | 100 <sup>~</sup> 240VAC, 50Hz                                 |                               |                        |
| 固定  | 方式     | 配电箱开孔安装                                                       |                               |                        |
| 机器  | 尺 寸    | $102 \times 102 \times 160$ mm (H×W×D)                        |                               |                        |
| म म | 」尺寸    | $90^{+2} \times 90^{+2} \text{mm} (\text{H} \times \text{W})$ |                               |                        |
| 功   | 率      | $\leq$ 5W                                                     |                               |                        |
| 重   | 量      | ≤1kg                                                          |                               |                        |
| 适面  | 已电极    | 进口或国产的玻璃 pH 或 ORP 电极                                          |                               |                        |

#### 二、安装前注意事项

安装前请阅读本说明书,以免接线不正确导致仪器损坏。

◆ 请选择通风良好的位置安装仪器,并避免仪器直接受到阳光照射。

◆ 在所有接线未完成前,请勿给仪器上电,以免发生危险。

◆ 电极信号传输必须采用专用电极电缆,不能使用一般电缆代替,否则将产生错误的测量结果。

◆ 使用 220VAC 的电源时,请避免使用三相电源,以免造成电源突波干扰。(若有电源突波干扰 现象发生,可将仪器用的电源与动力装置电源分开,即仪器采用单独电源,或在所有电磁开关 及动力装置的电源端接突波吸收器来消除突波,如加药机、搅拌机等)。

◆ 仪器内部的继电器为小电流继电器,若要控制较大动力的附属装置时,请务必外接耐电流较大的继电器,以确保仪器的安全。

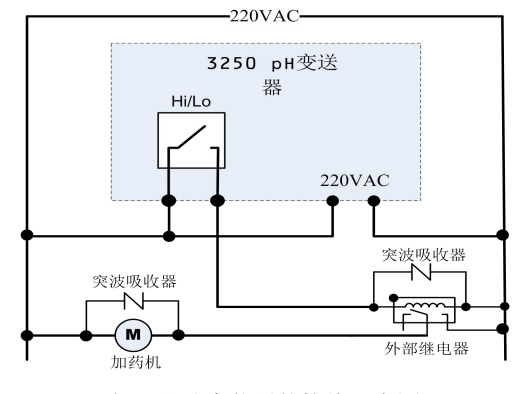

仪器和动力装置的接线示意图

# 三、安装

- ◆ 在配电箱面板上开好 90<sup>+2</sup>mm×90<sup>+2</sup>mm 的仪器安装方孔。
- ◆ 仪器从配电箱的面板开孔直接放入,将仪器所附带的固定架卡入仪器两侧的铜铆钉,用一字型螺丝刀拧紧固定螺丝即可。

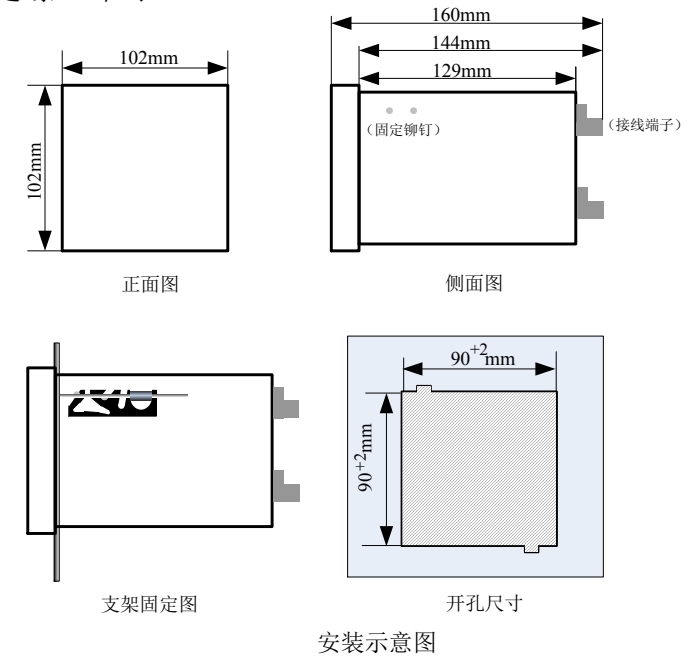

## 四、接线说明

4.1 接线端子图

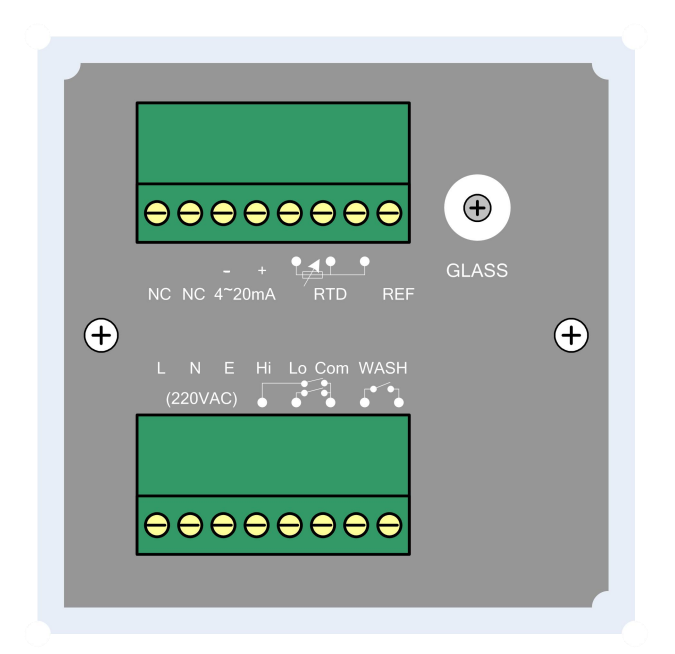

#### 4.2 仪器接点功能图

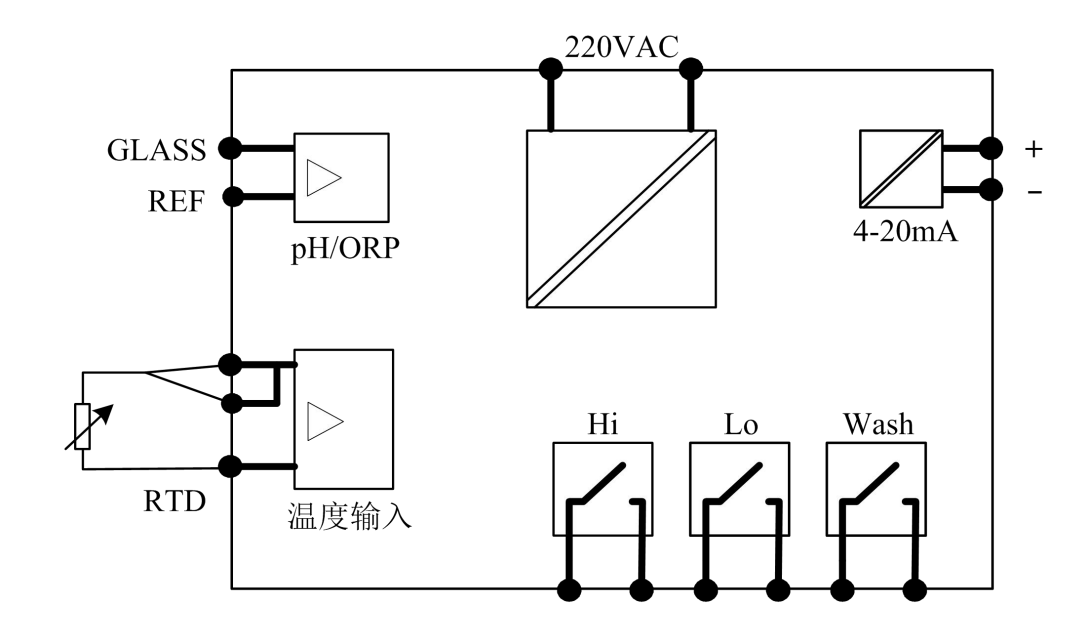

#### 4.3 仪器接点说明

| GLASS      |   | 接 pH 或 ORP 电极信号线的透明线                                 |
|------------|---|------------------------------------------------------|
| REF        |   | 接 pH 或 ORP 电极信号线的屏蔽网线                                |
| LAL<br>RTD |   | 自动温度补偿时,左起第一端子接温度电极一端第三端子接温度电极<br>另一端<br>手动输入温度补偿时不接 |
| 4~20m4     | + | 电流信号输出正端                                             |
| 4 2011     | _ | 电流信号输出负端                                             |
| NC         |   | 不接                                                   |
| Hi         |   | 上限报警触点                                               |
| Lo         |   | 下限报警触点                                               |
| Com        |   | 上下限报警触点公共端                                           |
| WASH       |   | 清洗触点                                                 |
| L          |   | 交流 220V 电源相线                                         |
| Ν          |   | 交流 220V 电源零线                                         |
| Е          |   | 接地线                                                  |

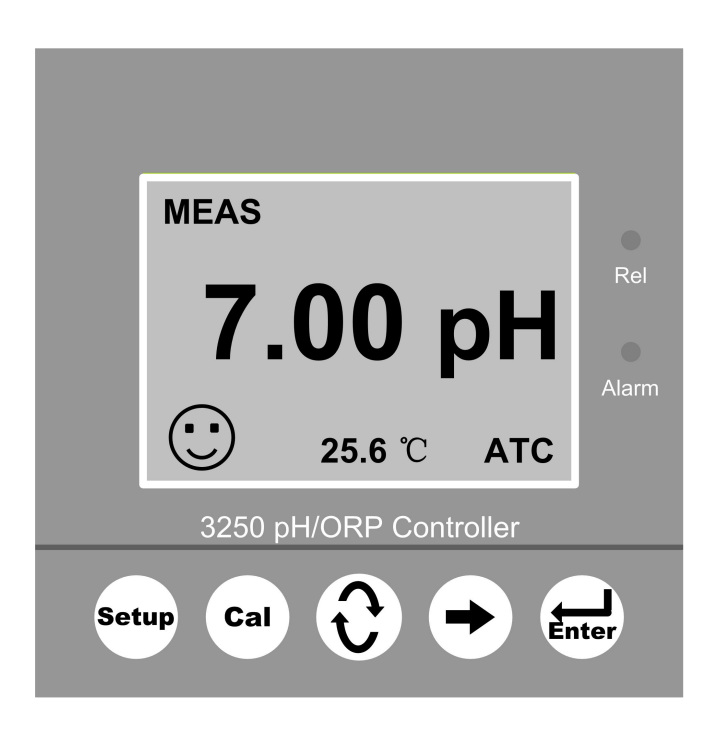

- Setup —— 参数设定键
- Cal —— 电极校正键
- € --- 数字增减 / 功能切换键
- ➡ 移位键
- Enter —— 确认键

### 六、屏幕指示说明

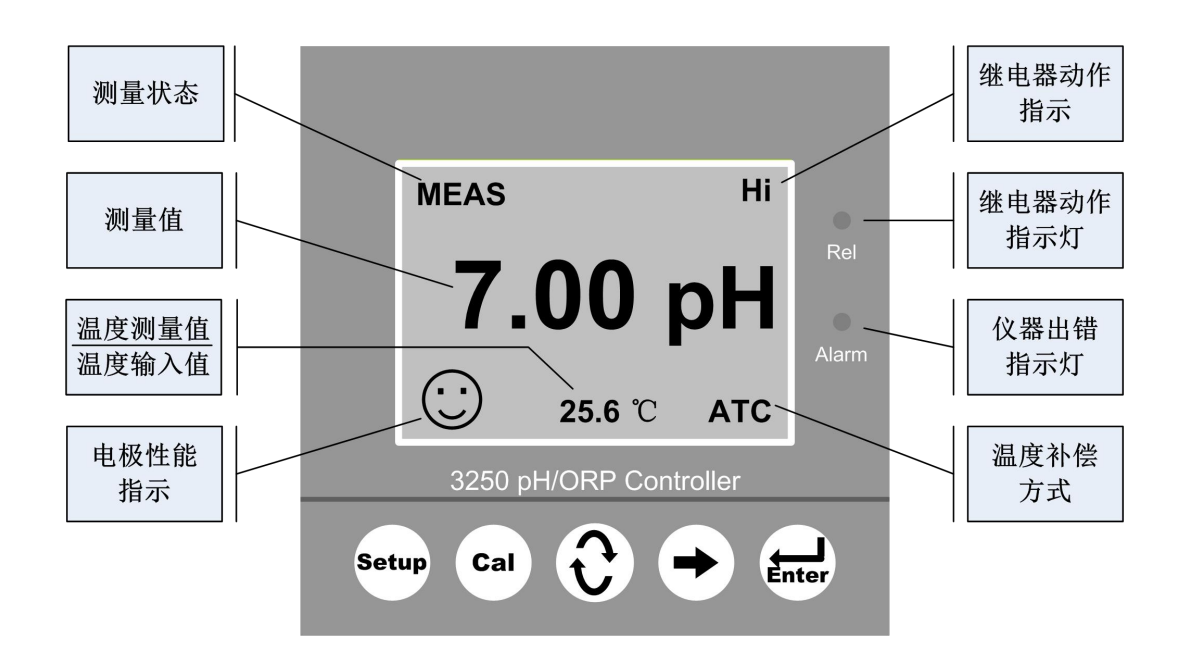

| • | 测量状态    | 屏幕显示 MEAS 表示仪表处于测量状态。 |
|---|---------|-----------------------|
|   |         |                       |
| • | 测量值     | 屏幕正中央显示的数值即为测量值。      |
|   |         | 自动温度补偿时,为温度测量值。       |
| • | 温度值     | 人工温度补偿时,为人工输入温度值。     |
|   |         |                       |
| • | 电极性能    | 电极性能指示,分别用笑脸、普通、哭脸表示。 |
|   |         | Hi 为高点继电器闭合。          |
|   |         | Lo 为低点继电器闭合。          |
| • | 继电器动作指示 | Wash 为清洗继电器闭合。        |
|   |         |                       |
| • | Act 灯   | 该灯亮表示有继电器处于闭合状态。      |
|   |         |                       |
| ٠ | Alarm 灯 | 该灯亮表示仪器处于异常状态。        |
|   |         | MTC 表示人工输入温度补偿方式。     |
| • | 温度补偿方式  | ATC 表示自动温度补偿方式。       |
|   |         |                       |

注:在 0RP 测量状态没有电极性能指示。

七、操作

#### 7.1 操作流程

确认所有接线完成且无误后,将仪器上电启动。仪器自动进入测量界面,用户可根据以下 流程,进行相应操作。

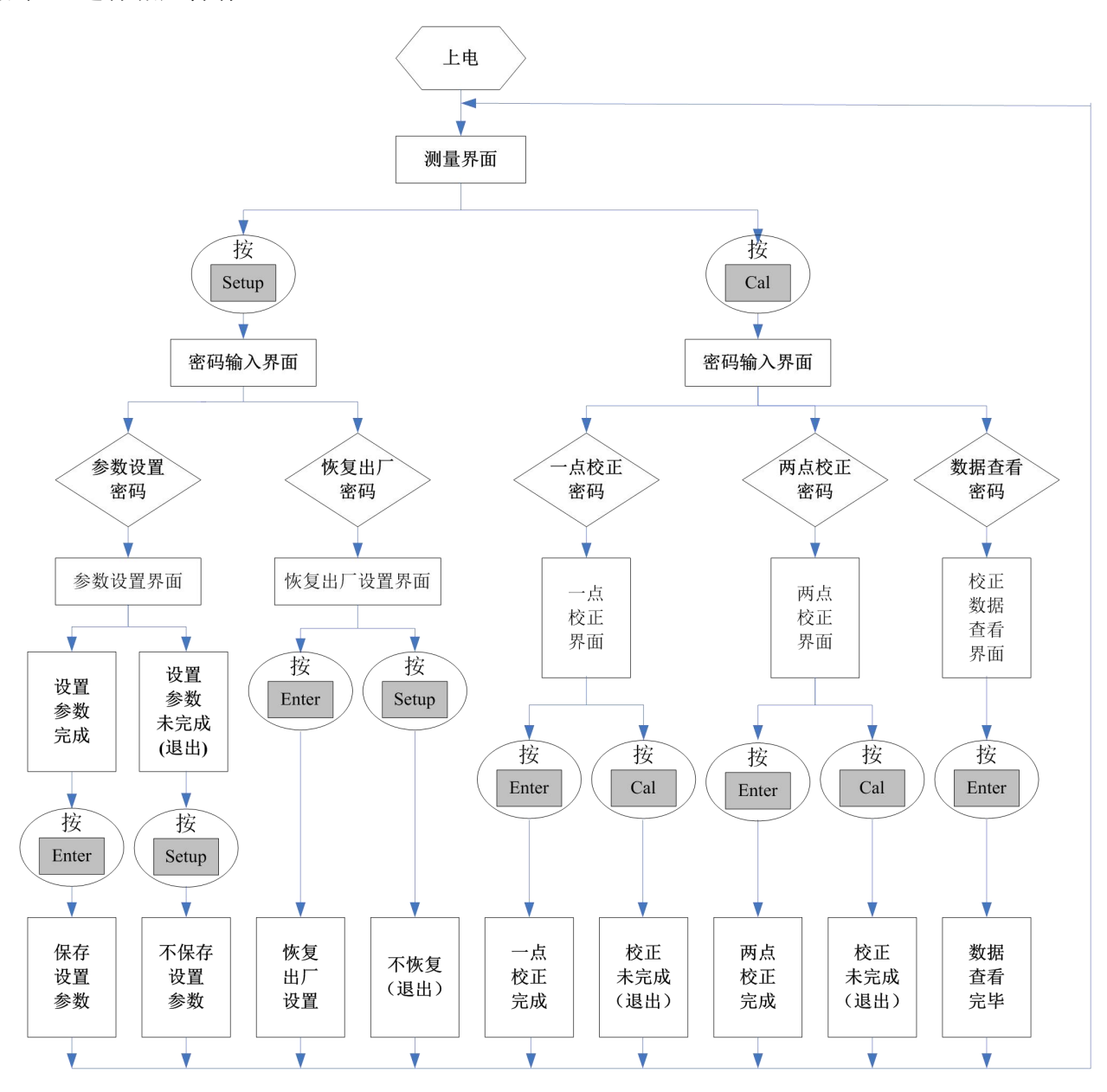

注: 密码见附表

#### 7.2 参数设置操作

仪器设计了简便易懂的操作界面,用户可以通过仪器界面提示,对仪器进行参数设定、校 正等操作。

测量界面,按下 Setup 键,进入参数设定模式。(pH 为例)

| PASSWORD SETUP                                                              | ◆ 参数设置密码输入(1010)                                                                                          |
|-----------------------------------------------------------------------------|----------------------------------------------------------------------------------------------------|
| 000                                                                         | 正确输入4位参数设置密码,按Enter键,进入参数                                                                                 |
| ENTER                                                                       | 设置界面                                                                                                    |
| 图1 密码输入界面                                                                   |                                                                                                    |
| 密码输入正确,按下 Enter 键,                                                          | 进入参数设置界面                                                                                                  |
| ТҮРЕ                                                                        | ◆ 测量信号类型选择                                                                                                |
| рн [рн]                                                                     | 测量pH信号,使阴影光标停留在pH字样上                                                                                      |
| ORP [mV]                                                                    | 测量 ORP 信号,使阴影光标停留在 ORP 字样上                                                                                |
| ENTER                                                                       |                                                                                                    |
| 图 2 测量信号选择                                                                  |                                                                                                    |
| 当前页参数设置完成,按下 Ent                                                            | er 键,进入下一页                                                                                                |
| TEMP<br>man : 25.0[℃]<br>auto: PT100<br>PT1000<br>ENTER<br>图3温度补偿选择         | ◆ 温度补偿方式选择<br>人工温度补偿: 使阴影光标停留在man上,并设定补偿<br>温度值<br>自动温度补偿: 使阴影光标停留在 auto 上,并设定温<br>度电极类型 (Pt100 或 Pt1000) |
| 当前页参数设置完成,按下 Ent                                                            | er 键,进入下一页                                                                                                |
|                                                                             | ◆ 标准液组别选择                                                                                                 |
|                                                                             | [1]: 6.86 / 4.00                                                                                          |
| BUF<br>[L]: 6.86/4.00<br>[2]: 7.00/4.00<br>[3]: 6.86/9.18<br>[4]: 7.00/9.21 | [2]: 7.00 / 4.01                                                                                          |
| ENTER<br>反 4 土地地地地地地                                                        |                                                                                                    |
| 图4 标准液选择 <sup>一</sup><br>当前页参数设置完成,按下 Ent                                   | er键,讲入下一页                                                                                                 |

| OUTPUT                               | ◆ 电流输出设定           |
|--------------------------------------|--------------------|
| 4mA: <mark>+</mark> 00. 00 [ pH ]    | 设定 4mA 输出对应值。      |
| 20mA: +14.00[pH]                     | 设定 20mA 输出对应值。     |
| ENTER                                |                    |
| 图 5 电流输出设定                           |                    |
| 当前页参数设置完成,按下 Ent                     | er 键,进入下一页         |
| REL                                  | ◆ 继电器控制设定          |
| Hi: 14.00 ON<br>db: 0.20 OFF         | 设定上限报警值,和上限报警迟滞。   |
| Lo: 0.00 ON<br>db: 0.20 OFF<br>Enter | 设定下限报警值,和下限报警迟滞。   |
| 图 6 Hi/Lo 控制设定                       |                    |
| 当前页参数设置完成,按下 Ent                     | er 键,进入下一页         |
| WASH                                 | ◆ 清洗继电器设定          |
| WASH OFF: 0000h<br>Wash on :0000s    | 设定清洗继电器断开时间(以小时计)。 |
| SAVE                                 | 设定清洗继电器闭合时间(以秒计)。  |
| 图 7 自动清洗设定                           |                    |
| 当前页参数设置完成,按下 Ent                     | er键,保存设定参数,返回测量界面。 |

注: ORP 参数设定,可参照 pH 进行设定 ORP 标准溶液设定时,直接输入标准溶液的 mV 值即可

#### 7.3 通讯设置

测量界面,按下 Setup 键,进入参数设置模式。

| PASSWORD SETUP                    | ◆ 通讯设置密码输入(2222)          |
|-----------------------------------|---------------------------|
| 000                               | 正确输入4位通讯设置密码,按Enter键,进入参数 |
| ENTER                             | 设置界面                      |
| 图 1 密码输入界面                        |                           |
| 密码输入正确,按下 Enter 键,                | 进入通讯设置界面                  |
| СОМ                               | ◆ 设置数字通讯参数                |
| ADDR 0<br>BAUD 9600               | ADDR:设置地址位                |
| ECC NONE                          | BAUD:设置波特率                |
|                                   | ECC: 设置校验位                |
|                                   |                           |
| 当前页设置完成,按下 Enter 键,保存当前设置,返回测量界面。 |                           |

数字通讯为选配功能,如需用到,请提前告知我公司技术选型人员。

#### 7.4 校正操作

#### 7.4.1 pH 校正

在测量界面按下 Cal,即可进入校正模式。

|     | PASSWORD CAL |    |
|-----|--------------|----|
| 步骤一 | 000          | 利用 |
|     | ENTER        |    |

| 步骤二 | CAL [6.86/4.00]<br>CAL1: + 18 [mV]<br>CAL2: [mV]<br>WAIT | 光标提示将 pH 电极放入第一种标准溶液中,<br>等界面显示数值稳定后,按 Enter 键,仪器<br>自动进行校正。第一点校正完毕,光标落在<br>第二点。 |
|-----|----------------------------------------------------------|----------------------------------------------------------------------------------|
|     |                                                          |                                                                                  |

| 步骤三 | CAL [6.86/4.00]<br>CAL1: 18 [mV]<br>CAL2: 166 [mV]<br>11mV 88% SAVE | 光标提示将 pH 电极放入第二种标准溶液中,<br>等界面显示数值稳定后,按 Enter 键,仪器<br>自动进行校正。校正完毕,光标落在 SAVE。<br>按 Enter 保存;若不保存,按 Cal 键返回测<br>量界面。 |
|-----|---------------------------------------------------------------------|----------------------------------------------------------------------------------------------------|
|     |                                                                     | 重芥田。                                                                                                    |

校正完成后,屏幕下方显示数据为当前 pH 电极的零点和斜率值。

7.4.2 ORP 校正

| 步骤一 | PASSWORD CAL | 利用 |
|-----|--------------|----|
|     |              |    |

| 止  | CAL ORP +0220mV  | 光标提示将 ORP 电极放入标准溶液中,等界  |
|----|------------------|-------------------------|
| 少骤 | CAL : + 233 [mV] | 面显示数值稳定后,按 Enter 键,仪器自动 |
|    | ENTER            | 进行校正。                   |
|    |                  |                         |

|     | CAL ORP +0220mV                                                 |                                                    |
|-----|-----------------------------------------------------------------|----------------------------------------------------|
| 步骤三 | CAL : + <mark>233</mark> [mV]<br>CAL+: - <b>13</b> [mV]<br>SAVE | 校正完毕,光标落 SAVE 上。按 Enter 保存;<br>若不保存,按 Cal 键返回测量界面。 |

为达到良好的校正效果,标准溶液温度应在0~60℃之间

### 八、出错指示

仪器在测量和校正过程中,会对电极和仪器工作情况进行实时监测。若工作异常,仪器将 通过屏幕或出错指示灯(Alarm灯)进行提示。如果屏幕提示出错信息,使用人员可根据屏幕 提示信息,对照出错信息表比对检查。

8.1 校正出错

显示如图:

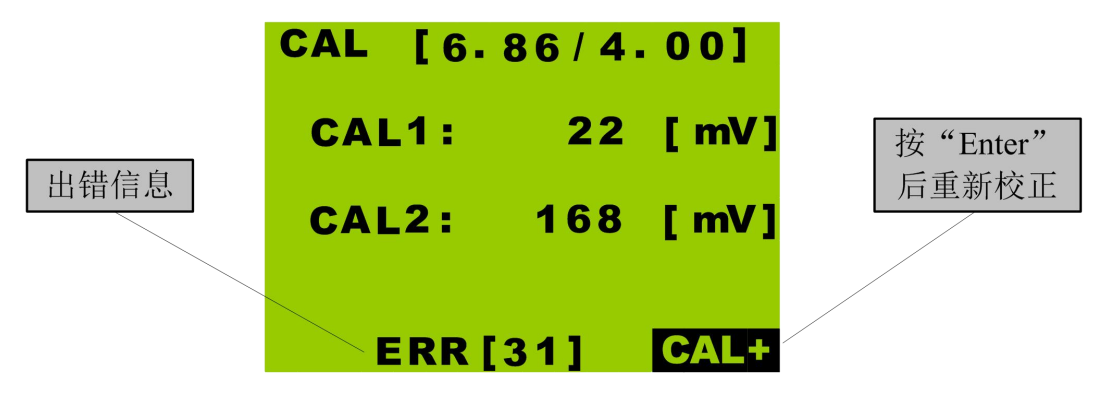

如图显示 ERR[31], 对照出错信息表可知: 校准溶液温度出错。

#### 8.1.1 校正时出错信息表

| 出错信息  | 可能原因                                                                                                    |
|-------|----------------------------------------------------------------------------------------------------|
| ERR31 | <ul> <li>校准溶液温度小于 0℃或大于 60℃。</li> <li>◆ 温度补偿设置错误 <ul> <li>(手动温度补偿时)</li> </ul> </li> <li>◆ 温度电极设置错误 <ul> <li>(自动温度补偿时)</li> </ul> </li> <li>◆ 温度电极出错 <ul> <li>(自动温度补偿时)</li> </ul> </li> </ul> |
| ERR32 | <ul> <li>电极零点超出范围(±60mV)</li> <li>● 电极老化</li> <li>● 标准溶液错误</li> <li>● 标准溶液污染</li> <li>● 电缆接线错误</li> <li>◆ 电缆老化</li> </ul>                                                                      |
| ERR33 | <ul> <li>电极斜率超出范围(70-120%)</li> <li>● 电极老化</li> <li>● 标准溶液错误</li> <li>● 标准溶液污染</li> <li>◆ 温度补偿设置错误 <ul> <li>(手动温度补偿时))</li> </ul> </li> <li>◆ 温度电极出错 <ul> <li>(自动温度补偿时)</li> </ul> </li> </ul> |

3

#### 8.2 测量出错

仪器在测量时,会对电极和仪器工作情况进行实时监测。若仪器工作发生异常,屏幕右侧 出错指示灯(Alarm灯)将会亮起,以警示相关操作人员。此时,操作人员需对仪器进行检查, 并排除异常。以期达到良好的测量效果。

| 8.2 | . 1 | 测量时出错信息表 |
|-----|-----|----------|
|-----|-----|----------|

| 出错信息                   | 可能原因                                                                                                    |
|------------------------|----------------------------------------------------------------------------------------------------|
| ERR21                  | <ul> <li>温度补偿设置错误 <ul> <li>④温度补偿设置错误</li> <li>(手动温度补偿时)</li> </ul> </li> <li>◆温度电极设置错误 <ul> <li>(自动温度补偿时)</li> </ul> </li> <li>◆温度电极出错 <ul> <li>(自动温度补偿时)</li> </ul> </li> </ul> |
| 显示极限值<br>(如: 16.00 pH) | <ul> <li>电极信号超量程</li> <li>● 电极未接</li> <li>● 电极老化</li> <li>● 电极接线错误</li> <li>◆ 电缆老化</li> </ul>                                                                                    |
| Alarm 灯亮               | <ul> <li>仪器设置错误</li> <li>◆ 4-20mA 电流输出超量程</li> <li>◆ 高低点继电器输出设置出错</li> </ul>                                                                                                    |

# 九、电极保养

电极性能是否良好是影响准确测量的重要因素,建议定期清洗和校正电极,以获得精确稳 定的测量结果。

| 污染种类                                                                                                    | 清洗方式                                               |  |
|----------------------------------------------------------------------------------------------------|----------------------------------------------------|--|
| 一般性污染                                                                                                    | 用清水冲洗,将电极上污垢冲掉即可                                   |  |
| 钙盐污染                                                                                                    | 用 0.1mo1/L HC1 清洗数分钟,并用清水冲洗                        |  |
| 油脂或有机物污染                                                                                                    | 用丙酮或乙醇短暂清洗电极,时间约为数秒钟                               |  |
| 蛋白质污染                                                                                                    | 将电极浸在 Pepsin/HC1 溶液中数小时。<br>如 9891 电极清洗液           |  |
| 硫化物污染                                                                                                    | 将电极浸在 Thiourea/HCl 溶液中,直至电极隔膜变白为止。<br>如 9892 电极清洗液 |  |
| 当用上述方式清洗电极后,再将电极用清水冲洗干净,并将电极浸入饱和 KC1 溶液中约<br>十五分钟,然后重新校正电极。                                                                                     |                                                    |  |
| 그 방문에 나타다. 그는 눈 눈 눈 눈 눈 가 드 우 것 다 나 다 지난 에도 가 드 수 가 좀 가 다 가 다 나 다 나 가 다 나 가 다 나 가 다 나 가 다 나 가 다 나 가 다 나 가 다 나 가 다 나 가 다 나 가 다 나 가 다 나 가 다 나 다 나 |                                                    |  |

电极清洗过程中,请勿摩擦电极玻璃头,或采用机械式清洗电极,否则会产生静电干扰, 影响电极反应。

1

白金电极在清洗时,可用细布沾水轻擦白金环。

电极清洗周期依据污染程度而定,一般建议每周清洗校正一次。

十、密码

为了防止非相关人员误操作,仪器设计了密码功能。

| ◆ 参数设定密码                                                              | PASSWORD SETUP        |
|-----------------------------------------------------------------------|-----------------------|
| 在测量界面按下 Setup 键, 输入 1010 密码,                                          | 1010                  |
| 按下 Enter 键, 即可进入参数设定模式。                                               | ENTER                 |
| ◆ 数字通讯设定密码                                                            | PASSWORD SETUP        |
| 在测量界面按下 Setup 键, 输入 2222 密码,                                          | 22222                 |
| 按下 Enter 键, 即可进入参数设定模式。                                               | ENTER                 |
| ◆ 恢复出厂设置密码<br>在测量界面按下 Setup 键, 输入 1088 密码,<br>按下 Enter 键, 即可将仪器恢复出厂值。 | PASSWORD SETUP<br>108 |
| ◆ 两点校正密码 (推荐)                                                         | PASSWORD CAL          |
| 在测量界面按下 Cal 键,输入 2020 密码,按                                            | 2020                  |
| 下 Enter 键,即可进入两点校正操作。                                                 | ENTER                 |
| ◆ 单点校正密码                                                              | PASSWORD CAL          |
| 在测量界面按下 Cal 键, 输入 2010 密码, 按                                          | 20510                 |
| 下 Enter 键,即可进入单点校正操作。                                                 | ENTER                 |

# 十一、常见问题

| 现象     | 可能原因                                                                              |
|--------|-----------------------------------------------------------------------------------|
| 屏幕无显示  | 无供电或仪表故障                                                                          |
| 数值不变化  | <ul> <li>◆ 电极接线错误</li> <li>◆ 导电橡胶没有剥除</li> <li>◆ 强电磁干扰</li> <li>◆ 电极老化</li> </ul> |
| 校正速度缓慢 | <ul><li>◆ 气温低,玻璃电极反应变慢</li><li>◆ 电极老化</li></ul>                                   |
| 数据剧烈跳动 | <ul><li>◆ 接线错误</li><li>◆ 现场有强烈电磁干扰</li></ul>                                      |
| 其它     | 致电我公司咨询                                                                           |